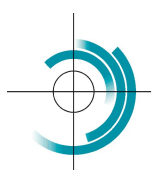

Centre Suisse de Contrôle de Qualité Schweizerisches Zentrum für Qualitätskontrolle Centro Svizzero di Controllo della Qualità Quality Control Centre Switzerland

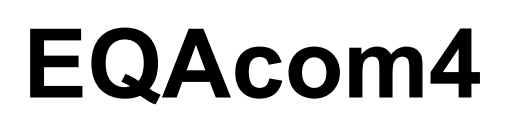

## 1) Registrieren

| CSCQ - EQAcom4      | Centre Suisse de Contrôle de Qualité | Register | Login 🧹 | م |
|---------------------|--------------------------------------|----------|---------|---|
|                     |                                      |          |         |   |
| Logged user is :    |                                      |          |         |   |
| https://www.cscq.ch |                                      |          |         |   |
| Oben rechts kli     | cken auf Register                    |          |         |   |
| CSEQ - EQAcom4      | Centre Suisse de Contrôle de Qualité | Register | Login   | م |
| Register            |                                      |          |         |   |
|                     | Username *                           |          |         |   |
|                     | First Name                           |          |         |   |
|                     | Last Name                            |          |         |   |
|                     | E-mail Address                       |          |         |   |
|                     | Password =                           |          |         |   |
|                     | •                                    |          |         |   |
|                     | Confirm Password *                   |          |         |   |
|                     | Confirm Password                     |          |         |   |
|                     | Only fill in if you are not human    |          |         |   |
|                     | Register Login                       |          |         |   |

Username: Labornummer (z. Beipiel: lab123) E-mail Address: E-mail-Adresse Password & Confirm Password: neues Passwort eingeben & wiederholen

Unten klicken auf Register

Folgende Nachricht wird angezeigt:

| CSCQ - EQAcom4 | Centre Suisse de Contrôle de Qualité                       | Register | Login 呈 | ۹ |
|----------------|------------------------------------------------------------|----------|---------|---|
| Register       |                                                            |          |         |   |
|                | Thank you for applying for membership to our site. We will |          |         |   |
|                | review your details and send you an email letting you know |          |         |   |
|                | whether your application has been successful or not. The   |          |         |   |
|                | CSCQ Team                                                  |          |         |   |

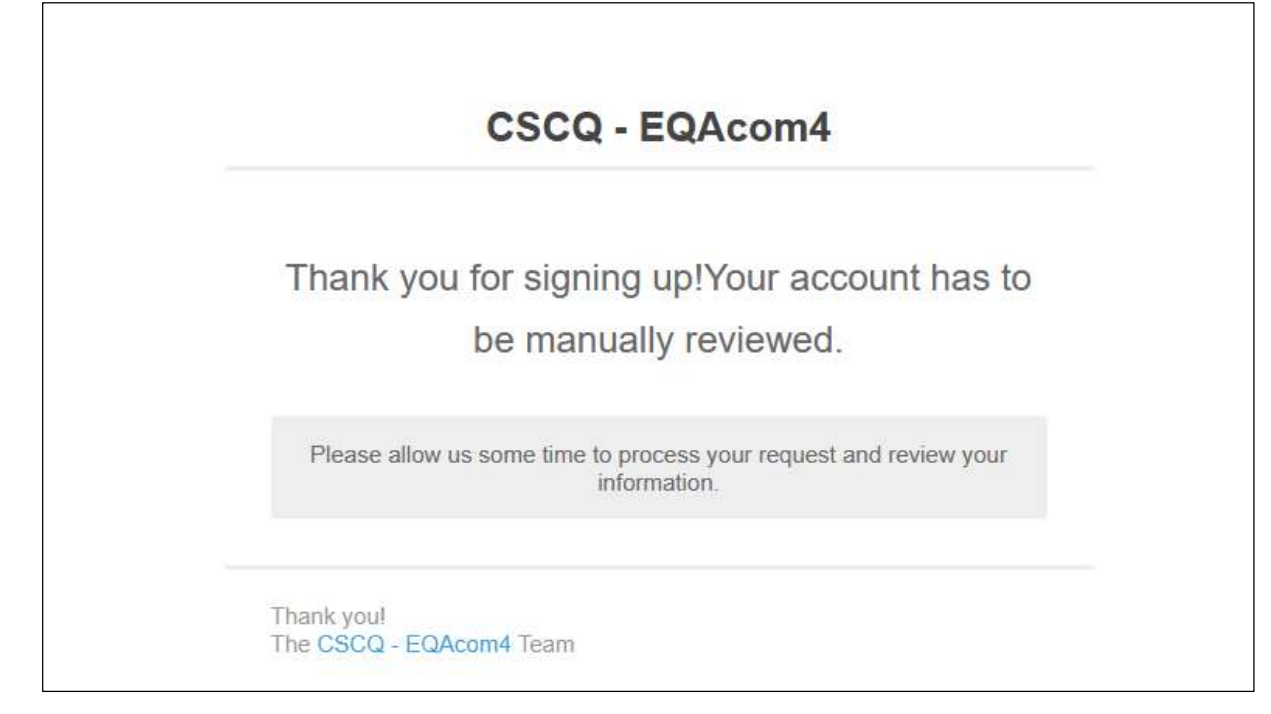

## 3) Validierung des Zugangs abwarten

4) Bei abgeschlossener Validierung erhalten Sie eine Bestätigungsmail:

|                                     | CSCQ - EQAcom4                                 |
|-------------------------------------|------------------------------------------------|
| Thank                               | ou for signing unlyour account is now approved |
| Папк у                              |                                                |
| Account Information                 |                                                |
| Your account email:                 |                                                |
| Your account username: lab          |                                                |
| Set your password: http://cscq.hcug | e.ch/password-reset/                           |
|                                     |                                                |
| Thank you!                          |                                                |
| The CSCQ - EQAcom4 Team             |                                                |

## 5) Nun können Sie sich einloggen.

Oben auf Login klicken, Username (z. Beispiel lab123) & Passwort angeben, dann unten auf Login klicken

| CSCQ - EQAcom4 | Centre Suisse | de Contrôle de Qualité            |   | Register | Login 🥪 | م |
|----------------|---------------|-----------------------------------|---|----------|---------|---|
| Login          |               |                                   |   |          |         |   |
|                |               | Username or E-mail =              |   |          |         |   |
|                |               | Password =                        |   |          |         |   |
|                |               |                                   | ۲ |          |         |   |
|                |               | Only fill in if you are not human |   |          |         |   |
|                |               | Keep me signed in                 |   |          |         |   |
|                |               | Login Register                    |   |          |         |   |
|                |               | Forgot your password?             |   |          |         |   |

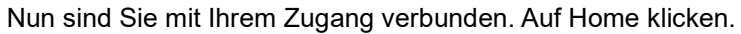

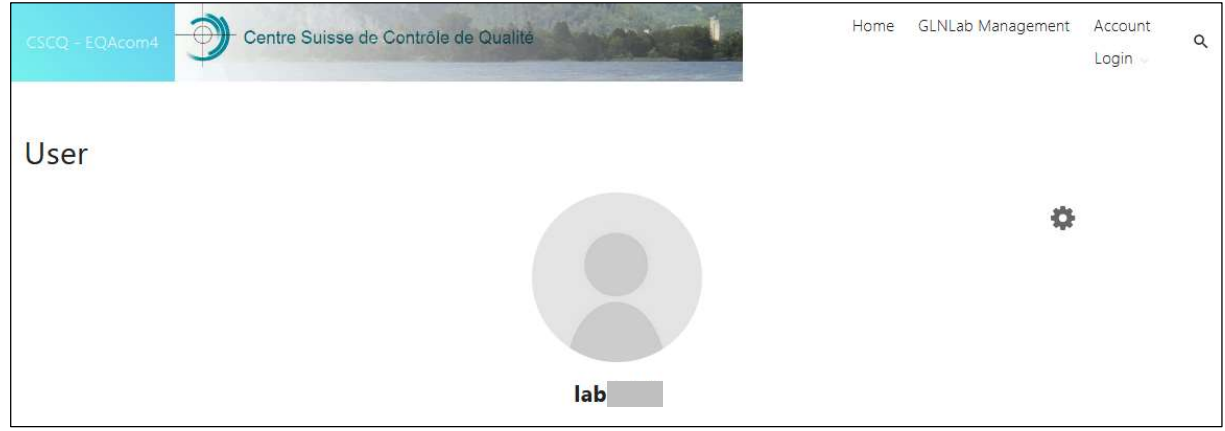